附件

## 雨课堂考试系统操作须知

一、参加考核

(一) 答题入口

教师发布试卷后,学生将在"雨课堂"微信公众号中收到【发 布学习任务通知】(如下图所示)。

| < |                     | 雨课堂 🛽                                                                                                    | L           |
|---|---------------------|----------------------------------------------------------------------------------------------------|-------------|
|   | 发布学                 | 习任务通知                                                                                                    |             |
|   | ■ ■ ■<br>课程名<br>班级名 | 老师 <u>发布了线上学习内容</u><br>称:<br>称:                                                                                                    |             |
|   | 学校:                 | 中山大学                                                                                                    |             |
|   | 老师:                 | 1.4                                                                                                    |             |
|   | 任务:                 | NAMES OF A DESCRIPTION OF A DESCRIPTION OF<br>A DESCRIPTION OF A DESCRIPTION OF A DESCRIPTION OF A DESCRIPTION OF A DESCRIPTION OF A DESCRIPTION OF A DESCRIPTION OF A DESCRIPTION OF A DESCRIPTION OF A DESCRIPTION OF A DESCRIPTION OF A DESCRIPTION OF A DESCRIPTION OF A DESCRIPTIONO |             |
|   | 时间:                 | 2022-07-08 12:31                                                                                                    |             |
|   | 备注:                 | 此消息由你的授课老师发布,若<br>想再次收到,可进入小程序找到<br>班级,在班级的"更多"中,退出<br>级。                                                                                                    | 不<br>此<br>班 |
|   | 查看详                 | 情                                                                                                    | >           |

图1 考试提醒

(二)考试过程

在考试过程中,每填答一道题系统将自动缓存答案;完成 作答后,必须点击试卷最后的【去交卷】,才能顺利提交试卷。 考试结束后,试卷将被自动提交,逾时无法再进行作答。

(三) 查看成绩及答案

交卷后,在考试全部结束后,再次点击进入该试卷,将看 到个人成绩单、每道题作答情况。

\_1\_

二、常见问题处理指引

(一)身份绑定操作指南

注意:请参加学风考试的同学务必于10月15日(周六) 前完成雨课堂身份绑定,如遇绑定问题,请于10月16日(周 六)中午12:00前邮件反馈(见下文指引),否则无法参加考试。

1. 身份绑定流程(详见图2)

. il 🗢 📧)

第一步: 手机微信—搜索关注"雨课堂"微信公众号;

第二步:点击右下角"更多"—点击"身份绑定"—选择"中山 大学"(详见图 2);

第三步:按页面提示输入 NetID 账号及密码,认证通过后即 成功绑定雨课堂身份(成功绑定会显示图 3)。

| < 309      | 雨课堂                               | R      |
|------------|-----------------------------------|--------|
|            | 请直接回复班级邀请码<br>(不区分大小写):           |        |
|            | 星期二 下午12:00                       |        |
| 发布         | 学习任务通知                            |        |
| 公告E<br>题培认 | 已发布至二级单位党政负责人履<br>川-2021年第1期(22日) | 职能力提升专 |
| 学校:        | 中山大学                              |        |
| 老师:<br>任务: | 温馨提示                              |        |
| 时间:        | 2021-02-23 12:00                  |        |
| 查看讨        | 洋情                                | >      |
|            | 星期二 下午 4:09                       |        |
|            | 已成功登录雨课堂网页版                       |        |
|            | 请宣看电脑                             | 6      |
|            | 已成功登录雨课堂网页版                       |        |
|            | 请查看电脑                             | 6      |
|            |                                   |        |
|            | =我的 早起时刻                          | ≕更多    |
|            | -                                 | •      |

图 2 身份绑定

图 3 绑定成功

2. 未能完成绑定的处理方法

若通过上述方法不能完成绑定,请在"雨课堂"微信公众号

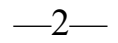

2:42

中输入"我是谁",随后将出现一串数字(即雨课堂 ID)。请将该 串数字连同本人姓名、学号、所在院系单位等信息于 10 月 16 日(周五)中午 12 点前发送至邮箱 learning@mail.sysu.edu.cn, 由平台管理员统一在 10 月 17 日 后台协助手动绑定。

(注:由于时间紧、任务重,请同学们务必先按第1点方法自行完成绑定。确实无法按第1点方法完成绑定的,方可按 第2点方法发送邮件)。

(二)已绑定已加入"雨课堂"班级、收不到推送

如错过了作业提醒,也可在雨课堂微信小程序中找到试卷 并进入。进入雨课堂微信小程序,在【我听的课】列表找到"研 究生学术道德规范在线考试"班级,进入班级后找到标签为【试 卷】的考试,点击进入即可答题。

\_\_3\_\_